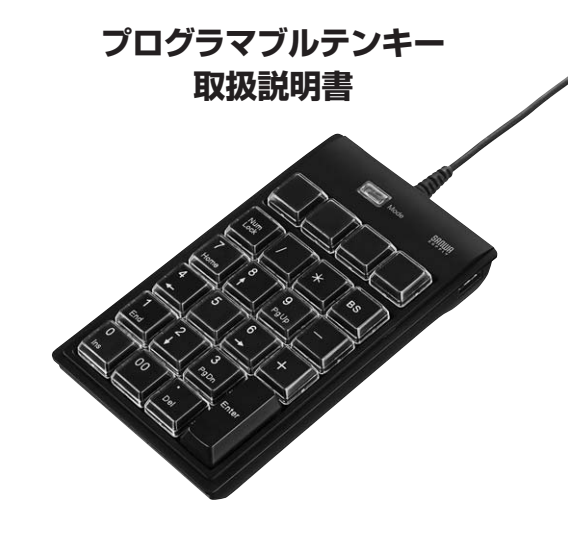

この度は、プログラマブルテンキー「NT-19UH2BKN2」(以下本製品)をお買い上げいただき誠 にありがとうございます。この取扱説明書では、本製品の使用方法や安全にお取扱いいただくた めの注意事項を記載しています。ご使用の前によくご覧ください。読み終わったあともこの取扱説 明書は大切に保管してください。

### 最初にご確認ください

お使いになる前に、セット内容がすべて揃っているかご確認ください。万一、足りないものがあり ましたら、お買い求めの販売店にご連絡ください。

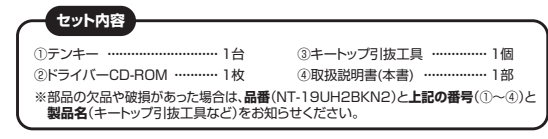

本取扱説明書の内容は、予告なしに変更になる場合があります。 最新の情報は、弊社WEBサイト(https://www.sanwa.co.jp/)をご覧ください。

デザイン及び仕様については改良のため予告なしに変更することがあります。 本書に記載の社名及び製品名は各社の商標又は登録商標です。

# サンワサプライ株式会社

## 取扱上のご注意

- ●本製品は電気で動作しておりますので、発火する危険があります。万一煙が出たり変なにおいがした場合 は、本製品及び接続しているパソコンや機器の電源を切り、お買い上げの販売店又は、弊社までご連絡く ださい。
- ●雷がなっている時に、本製品やケーブルに触れないでください。
- ▲落雷により感電する恐れがあります。
- ●本製品のカバーを開けたり、分解しないでください。
- ▲故障や感電の原因となることがあります。 ●濡れた手で本製品やケーブルに触らないでください。
- ▲本製品がパソコンに接続されている時には、感電する恐れがあります。
- ●本製品内部に液体、金属などの異物が入らないようにしてください。 ▲感電や火災、故障の原因となることがあります。
- ●本製品に強い振動や衝撃を与えないでください。
- ▲故障・破損などの原因となることがあります。

## 取扱上のご注意(続き)

- ●本製品を水分や湿気の多い場所、直射日光の当たる場所、ホコリや油煙などの多い場所、車中や暖房器 具のそばなどの高温となる場所に設置したり、保管しないでください。
- ▲故障・感雷などの原因となることがあります。
- ●本製品を重ねて設置したり、本製品の上に重いものを置かないでください。 ▲火災や故障の原因となることがあります。
- ●本製品は不安定な場所に設置したり、保管しないでください。
- ▲落下により故障・破損の原因となることがあります。
- ●本製品のケーブルや他のUSB機器のケーブルを抜き差しする時には、必ずコネクタ部分を持ち無理な 力を加えないでください。
- ▲故障・破損などの原因となることがあります。
- ●本製品のケーブルや接続する機器のケーブルは、家具で踏んだり、扉ではさまないでください。またこれ らのケーブルを引っ張ったり折り曲げないでください。
- ▲火災や故障の原因となることがあります。
- ●本製品を使用中に発生したデータやプログラムの消失についての保証はいたしかねます。 ▲定期的にバックアップを取るなどの対策をあらかじめ行ってください。
- ●本製品のお手入れをする場合には、ベンジンやシンナーなどの揮発性有機溶剤が含まれているものは使 用しないでください。
- ▲塗装を傷めたり、故障の原因になることがあります。乾いた柔らかい布で乾拭きしてください。
- ●本製品は医療機器、原子力設備や機器、航空宇宙機器、輸送設備や機器などの人命に関わる設備や機 器、及び高度な信頼性を必要とする設備や機器やシステムなどへの組み込みや使用は意図されておりま せん。これらの用途に本製品を使用され、人身事故、社会的障害などが生じても弊社はいかなる責任も負 いかねます。
- ●本製品は日本国内用に作られております。日本国外の規格などには準拠しておりません。

## 1. 特長

- ●キーボードのキーを割付け可能。記憶するメモリーを搭載したプログラマブルテンキーです。
- ●専用ソフトでスタンダード日本語109キーボードの機能を割り付けることができます。
- ●モードを切り替えることにより、4つの割り付け専用キー以外にも、Enterキー以外のすべての キーに割り付けが可能です。
- ●割付けた機能はテンキーのメモリーに記憶されているので、一度設定すればどのパソコンに接 続しても同じように機能が使用できます。
- ●キートップのカバーが外れるので、割付けた文字のシールなどを貼付けできます。 ※シールは同梱しておりません。
- ●NumLock非連動の安心設計です。
- ●デスクトップキーボードと同じ19mmキーピッチを採用しています。
- ●普通のデスクトップキーボードのしっかりした深めのメンブレンキー方式です。
- ●3つのモードが一目で分かるLED付きです。

## 2. 動作環境

### ■ 対応機種

●Windows搭載(DOS/V)ノートパソコン ※USBポート(Aコネクタ)を持つ機種。

### ■ 対応OS

- ●Windows 11.10.8.1.8.7
- ※機種により対応できないものもあります。

※この文章中に表記されるその他すべての製品名などは、それぞれのメーカーの登録商標、商標 です。

## 3. 接続の手順

パソコンの電源を入れます。Windowsが完全に起動してから、本製品をパソコンのUSBポート に接続します。

本製品をパソコンのUSBポートに接続すると自動的に認識されます。 タスクトレイ(デスクトップの右下)に接続完了のメッセージが表示されます。 以上で接続完了です。

### ▲ 注意

●パソコンの機種によっては、サスペンドモード(スリーブモード・スタンバイモード)後にUSBテンキー を認識しない場合があります。この時は接続しているUSBコネクタをいったん引き抜いてからもうー 度接続し直してください。

## 4. USB機器の接続

●本製品には、マウス、USBメモリ、カードリーダー、ゲームバッド、ワイヤレスマウス・ワイヤレス キーボードの受信機などのUSB機器を接続して使用することができます。 ●USB機器の接続については各機器の取扱説明書を参照してください。

## 本製品に接続することができるUSB機器 1.消費電流が100mA以下のバスパワードのUSB機器 (マウス・USBメモリ・カードリーダー・ゲームパッドなど) ※一般的なマウスの消費電流は、20mA~50mAです。 2.ACアダプタから雷力をとるセルフパワードのUSB機器 (DVD·CDドライブ・プリンター・スキャナーなど) 本製品に接続することができないUSB機器 3.消費電流が100mA以上のバスパワード のUSB機器や、本製品を含むバスパワー IISBコネクタ ド・セルフパワードタイプのUSBハブ。 USBコネクタ

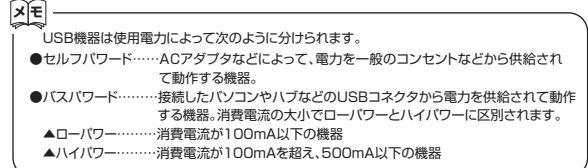

## 5. 付属ドライバーのインストール方法

## 付属のドライバーCD-ROMをインストールする際は、他のアプリケーションなどを すべて終了させてから行ってください。

1.Windowsを完全に起動させ、付属のドライバーディスクをCD-ROMドライブにセットして ください。

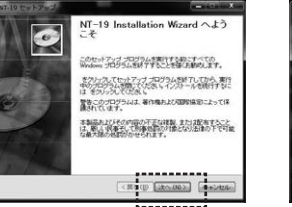

| 8.8 (A) | tarma                                                         |
|---------|---------------------------------------------------------------|
| 相關②     |                                                               |
|         | シームの設定を見なのユーザーまたはよこのエンピュージを見有<br>この中心に見ませたりに、つきまたまたのエンピュージを見有 |

2.上記のような画面が表示されます。 「次へ」をクリックします。

----3.項目を入力して(任意)「次へ」をクリック します。

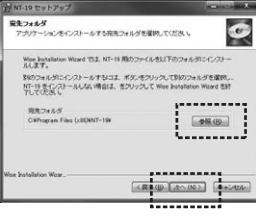

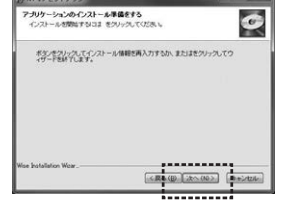

4.インストール場所を選択します。変更す る場合は「参照 |をクリックしてくださ い。変更しない場合は、「次へ」をクリッ クします。

5.「次へ」をクリックします。 ※クリック後、「この不明な発行元から の…」が表示される場合があります。 [はい]をクリックしてください。

## 5. 付属ドライバーのインストール方法(続き)

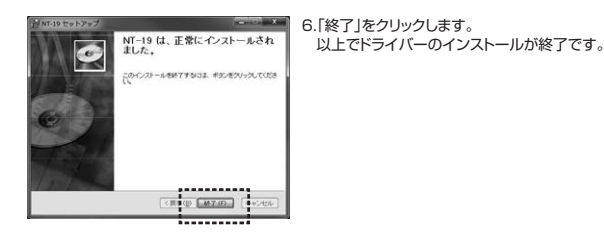

6. ソフトウェアの設定方法

デスクトップ上にできた[NT-19]というアイコンをクリックします。 \*\*クリック後、「この不明な発行元からの…」が表示される場合があります。「はい」をクリックして ください。

#### テンキーの画面が表示されます。

MODO時(テンキーモード:緑色LEDが点灯)・・・・・テンキー上部の4つのキーに割付けすることができます。 MOD1時(割付けモード:赤色LEDが点灯)・・・・・エンターキー以外の22個のキーに割付けする ことができます。

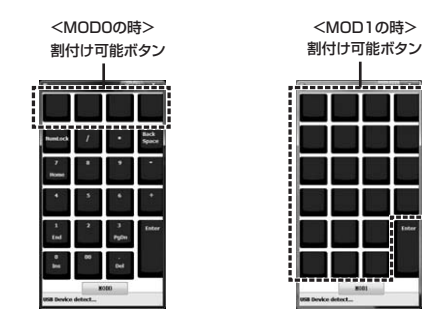

※割付けられているキーは、この画面のキーの色が変化します。

## 7. 割付け方法

割付けたいボタンをクリックします。 画面上に表示されたテンキーの中から 表示のないキーをクリックします。

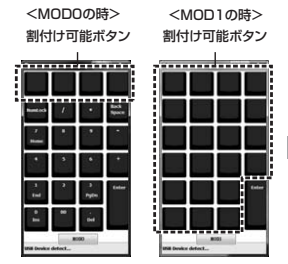

#### キーボードが表示されます。 割付けたい文字や機能をクリックします。 ひとつのキーに最大30個のキーが割付け 可能です。割付けた文字や機能は下の空欄 に表示されます。表示された文字や機能で 問題なければ「プログラム」をクリックします。

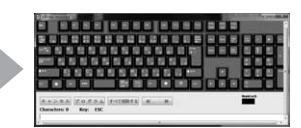

※「Shift」、「Ctrl」、「Alt」キーを割付けする際は、それぞれのキーをダブルクリックすることにより有効となります。もう一度ダブルクリックすると無効となります。

※「Ctrl」キー、「Alt」キー、「Shift」キーは単体 では割付けができません。他のキーと組合わ せることにより割付けできます。

## 8. モードの切替え方法

テンキー本体の上部にモード切替えLEDボタンがあります。 このLEDボタンが緑色に点灯している時はテンキーモード(MODOの設定)です。 ・上部の4つのキー・・・割付けキー ・上部の4つの以外のキー・・・通常の数字入力キー

### LEDボタンが緑色の時、Num Lockキーを押すとLEDが消え、Num Lockが解除されます。

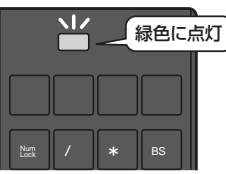

テンキーモード(「MODO」の設定が有効)

このLEDボタンが赤色に点灯している時は割付けモード(MOD1の設定)です。 •エンターキー以外の22個のキーに割付けたキーが使用できます。

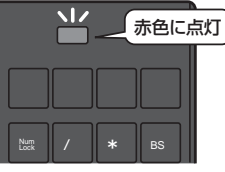

割付け(「MOD1」の設定が有効)

## 9. 割付け例

### ■ 一般的な機能の割付け方法

1.本製品をパソコンに接続し、ドライバーソフトを起動してください。
2.画面上に表示されたテンキーの中から表示のないキーをクリックします。

#### 〈例1〉小文字アルファベット「a」を割付ける場合

画面に表示されたキーボードの「A」をクリックし、「プログラム」をクリックします。 以上で設定完了です。 ※キーボードの「B」と同等の動作となりますので、入力設定がローマ字入力でひらがな入力

モードの場合「あ」と入力されます。

## 〈例2〉大文字アルファベット「A」を割付ける

画面に表示されたキーボードの「Shift」をダブルクリックします。その際「Shift」キーの 色が黄色になります。次に「A」をクリックします。画面上に「Shift+A」と表示されてい ることを確認し「プログラム」をクリックします。

#### 〈例3〉コピー(Ctrl+C)を割付ける

画面に表示されたキーボードの「Ctrl」をダブルクリックします。その際「Ctrl」キーの色が黄色になります。次に「C」をクリックします。画面上に「Ctrl+C」と表示されることを確認し「プログラム」をクリックします。

#### 〈例4〉 「Ctrl+Alt+Del」を割付ける

画面に表示されたキーボードの「Ctrl」をダブルクリックします。その際「Ctrl」キーの色 が黄色になります。次に「Atl」をダブルクリックします。その際「Att」キーの色が黄色に なります。最後に「Del」をクリックします。画面上に「Ctrl+Alt+Del」と表示されること を確認し「プログラム」をクリックします。

## 10. 割付け時にエラーが出る場合

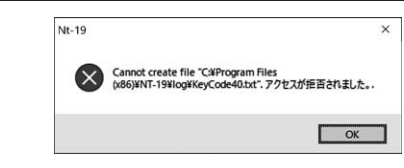

## 1.「コントロールパネル」を開きます。

- ※Windows11の場合、検索をクリックし「コントロールパネル」と入力し、表示された「コントロールパネル」を開いてください。
- ※Windows10の場合、「スタート」をクリックしアプリの一覧を表示します。
  - その後、「Windowsシステムツール」の中から「コントロールパネル」をクリックします。
- 2.「ユーザーアカウント」をクリックします。
- 3.再度表示された「ユーザーアカウント」をクリックします。
- 4.「ユーザーアカウント制御設定の変更」をクリックします。
- 5.インジケーターを一番下の「通知しない」まで移動し「OK」をクリックします。
- 6.「このアプリがデバイスに変更を加える事を許可しますか?」と表示されます。
- 「はい」をクリックします。
- 7.専用ソフトを起動し、キーの割付けを行います。
- 8.キー割付け完了後、「6」の設定を元に戻してください。

## 方法2

方法1

デスクトップ上に出たNT-19のアイコンを右クリックし、「プロパティ」をクリックします。
三万換性」のタブをクリックー「管理者としてこのプログラムを実行する」にチェックを入れます。
3、専用ソフトを起動し、キーの割付けを行います。

### 保証規定

1)保証期間内に正常な使用状態でご使用の場合に限り品質を保証しております。万一保証期間内で故障が ありました場合は、弊社所定の方法で無償修理いたしますので、保証書を製品に添えてお買い上げの販売 店までお持ちください。 2)次のような場合は保証期間内でも有償修理になります。 (1)保証書をご提示いただけない場合。 (2)所定の項目をご記入いただけない場合、あるいは字句を書き換えられた場合。 (3)故障の原因が取扱い上の不注意による場合。 (4)故障の原因がお客様による輸送・移動中の衝撃による場合。 (5)天変地異、ならびに公害や異常電圧その他の外部要因による故障及び損傷の場合。 (6)譲渡や中古販売・オークション・転売等でご購入された場合。 3)お客様で自身による改造または修理があったと判断された場合は、保証期間内での修理もお受けいたしかねます。 4)本製品の故障、またはその使用によって生じた直接、間接の損害については弊社はその責を負わないものとします。 5)本製品を使用中に発生したデータやプログラムの消失、または破損についての補償はいたしかねます。 6)本製品は医療機器、原子力設備や機器、航空宇宙機器、輸送設備や機器などの人命に関わる設備や機器、 及び高度な信頼性を必要とする設備や機器やシステムなどへの組込みや使用は意図されておりません。 これらの用途に本製品を使用され、人身事故、社会的障害などが生じても弊社はいかなる責任も負いかねます。 7)修理ご依頼品を郵送、またはご持参される場合の諸費用は、お客様のご負担となります。 8)保証書は再発行いたしませんので、大切に保管してください。 9)保証書は日本国内においてのみ有効です。 

| 本製品の保証書はパッケージ裏面にあります。<br>切り取った保証書をこちらに<br>糊やテープで貼付けて大切に保管してください。 |  |
|------------------------------------------------------------------|--|
| 1<br>                                                            |  |

# サンワサプライ株式会社

ver.1.0

岡山サブライセンター / 〒700-0825 岡山県岡山市北区田町1-10-1 TL:086:223311 FAX0852283123 東京サブライセンター / 〒140-0566 東京都島川区南大井6-5-8 TL:035763001 FAX035763003 机営業新/F060-0808 札幌市北区北/入泉西4-1-1 / バストラルビルNB TL:011-811-3450 FAX011-716-8990 仙台営業新/F083-0852 仙台市宮城野区福岡1-6-37 TM仙台ビル TL:0224574638 FAX022574633 名吉智業新/F053-014 実現県名吉康中村4月間は1-16-18 CUBE MEIEKI TL:0224578031 FAX0825474633 大阪営業新/F532-0003 大阪市迎川区宮原4-5-38 ONEST新大阪ノクエア TL:0845452031 FAX08255315 石田営業所/F532-0003 大阪市迎川区宮原4-5-38 ONEST新大阪ノクエア TL:0845178207 FAX082471-8078